## WeichertPRO Job Aid – Updating WLN Leads

When a WLN lead requires updating, it will appear on your dashboard in the Upcoming Appointments and Task window and also on your calendar as an appointment that requires your action. We recommend WLN leads be updated when the event takes place and providing detailed notes to benefit your future follow up. This job aid addresses updating leads from the dashboard. We recommend you log into WeichertPRO everyday so an update never goes missed.

| Step                                                                                                    | Screen                                                                                                    |
|----------------------------------------------------------------------------------------------------|----------------------------------------------------------------------------------------------------|
| <ol> <li>Go To: <u>www.weichertpro.com</u><br/>and log in</li> <li>Locate the "Upcoming<br/>Appointments/Tasks" window</li> <li>Select the lead to update</li> <li>Click the corresponding<br/>check box "Update"</li> </ol> | Weichert       HOME       CONTACTS       OPEN HOUSES       EMAIL       CALENDAR       ALERTS       MARKETING       PRO Trainer<br>Realtor         Weichert/PRO Dashboard <ul> <li>voco rurosus</li> <li>weight</li> <li>search for contacts</li> <li>gupcoming Appointments &amp; Tasks</li> <li>(9) Voco rurosus</li> <li>weight</li> <li>1000000000000000000000000000000000000</li></ul>                                                                                                    |
| The Task Completion<br>Worksheet will open<br>Locate the Buyer Status<br>section. (For sellers it would<br>be the Seller Status section)                                                                                     | Task Completion Worksheet         Action Plan for:       Subject:       Scheduled Date:       Location:         Kathy Rodenberg       WLN Weekly Event       12/25/2014       N/A         Kathy Rodenberg       Home:       Cell:       Work:       Ext:       Email:         N/A       N/A       N/A       (973) 898-8628       N/A       N/A         Buyer Status       Previous Notes       View All Notes         Win Employee Doing Testing , , 08873       Date Entered - Notes Type - Lead Status / Notes:       12/18/2014 10:3907 AM - Lead Status - Anticipated offer forth                                                                                                    |
| <ol> <li>Click the drop down arrow<br/>in the "Buyer Status"<br/>section and select<br/>appropriate status</li> <li>Add detailed notes for<br/>future follow up.</li> </ol>                                                  | Vexting listings as they arise  Vexting listings as they arise |

## UPDATING WLN LEADS FROM THE DASHBOARD

## WeichertPRO Job Aid – Updating WLN Leads

| Step                                                                                                    | Screen                                                                                                    |                 |  |
|----------------------------------------------------------------------------------------------------|----------------------------------------------------------------------------------------------------|-----------------|--|
| When you book an                                                                                                    | Task Completion Worksheet                                                                                                    |                 |  |
| appointment with your WLN<br>Lead, you can schedule it on<br>your calendar and send an<br>send an email invitation right<br>from this page. | Action Plan for:     Subject:     Scheduled Date:     Location:       Kathy Rodenberg     WLN Weekly Event     12/25/2014     N/A                                                                                                    | -               |  |
|                                                                                                    | Kathy Rodenberg         Home:         Cell:         Work:         Ext:         Ema           N/A         N/A         (973) 898-8628         N/A         N/A                                                                                                    | il:             |  |
|                                                                                                    | Buyer Status         Previous Notes         Vie           Win Employee Doing Testing , , 08873         Date Entered - Notes Type - Lead Status / Notes:         12/18/2014 10:39:07 AM - Lead Status - Anticipated offer fort                                                                                                    | ew All Notes    |  |
| <ol> <li>Click "Add an Upcoming<br/>Appointment"</li> </ol>                                                                                 | Visiting listings as they arise         coming           Please enter notes here         test           12/18/2014 10:39:06 AM - Lead Status - Anticipated offer fort coming           test           12/18/2014 10:39:06 AM - Lead Status - Visiting listings as th                                                                                                    | th<br>ney arise |  |
|                                                                                                    | Schedule an appointment  None Set  Add an Upcoming Appointment  U                                                                                                    | pdate           |  |
| 7. Click "Update" to update the lead                                                                                                    | Cancel Cancel Ca |                 |  |
|                                                                                                    | Kathy Rodenberg Home: Cell: Work: Ext: Ema                                                                                                    | il:             |  |
|                                                                                                    | Buyer Status         Previous Notes         Vie           Win Employee Doing Testing , , 08873         Date Entered - Notes Type - Lead Status / Notes:         Image: Comparison of Comparison of Co                                                                                      | ew All Notes    |  |
|                                                                                                    | Visiting listings as they arise         Image: Status - Anticipated offer fort coming           Please enter notes here         12/18/2014 10:39:06 AM - Lead Status - Anticipated offer fort coming lest           12/18/2014 10:39:06 AM - Lead Status - Visiting listings as the status - Anticipated offer fort coming lest                                                                                                    | th E            |  |
|                                                                                                    | Schedule an appointment  Kone Set  Add an Upcoming Appointment                                                                                                    |                 |  |
|                                                                                                    | Update                                                                                                    |                 |  |
|                                                                                                    | More<br>Cancel                                                                                                    |                 |  |
|                                                                                                    | e                                                                                                    | •               |  |